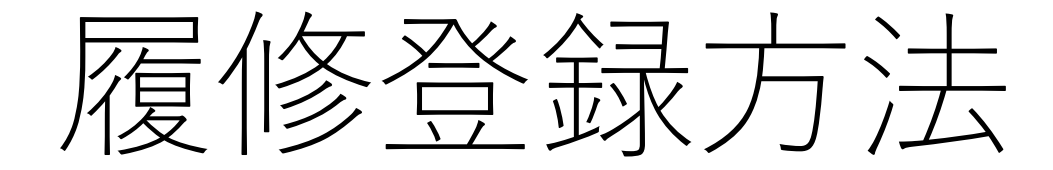

## <u> 琉球大学の教務情報にアクセス</u>

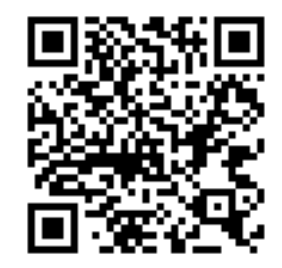

| ファイル(E) 編集(E) 表示(V)        | 履歴(S) ブックマーク(B) ツール(I) ヘルプ(H)                                |                                                      |                                                                                                    |                                | - <u>-</u> × |
|----------------------------|--------------------------------------------------------------|------------------------------------------------------|----------------------------------------------------------------------------------------------------|--------------------------------|--------------|
| 琉球大学 教務情報 – Ryuky          | u acad × +                                                   |                                                      |                                                                                                    |                                |              |
| $\leftarrow$ $\rightarrow$ | rais.skr.u-ryukyu.ac.jp/dc/      Rvukvu academic Information |                                                      |                                                                                                    | ⊌ ☆                            | (⊂⊕ ⊻ ⊪\ ⊡   |
|                            | 琉球大学 教務情報                                                    | 4                                                    | 教務情報シス                                                                                                    | テム・ログイン                        | をクリック        |
|                            | トップページ<br>TOP                                                | 教務情報(学生向け)<br>STUDENTS                               | 教務情報(教員向け)<br>TEACHERS                                                                                                    | 教務情報システム・ログイン<br>SYSTEM LOGIN  |              |
|                            | 学生便覧                                                         | 授業時間配当表                                              | 学年曆                                                                                                    | 検索                             |              |
|                            | and the second                                               | 授業時間配当表                                              |                                                                                                    | お知らせカテゴリー                      |              |
|                            | 学生便覧                                                         | H H X X Y                                            |                                                                                                    | ☑ 学生の皆様(12)                    |              |
|                            | 1. The second second                                         | 授業時間配当表には、各授業の詳                                      |                                                                                                    | 図 教職員の皆様(7)                    |              |
|                            |                                                              | 細な情報が記載されています。履<br>修登録の際に、利用してください。                  |                                                                                                    | ☑ 未分類(6)                       |              |
|                            |                                                              | → 詳しくはこちら                                            | <ol> <li>Martin and Santa Constraints, Longer<br/>Martin Statistical Statistics Constraints (Constraints), Longer<br/>Martin Statistical Statistics Constraints (Constraints), Constraints, Constraints, C</li></ol> | 8[ \$\$\$1]                    |              |
|                            | 学年暦や学則、各学部、学科のカ<br>リキュラム等が掲載されています。                          | 푸. 춘.                                                | 成24年度〜最新年度の学年暦<br>掲載しています。                                                                                                    | ットロッシンク<br>教務情報システム シラバス検<br>索 |              |
|                            | > 詳U<はこちら                                                    |                                                      | 詳しくはこちら                                                                                                    | 図 琉球大学公式HP                     |              |
|                            | 2.6.2.2                                                      |                                                      |                                                                                                    | 3 学生部HP                        |              |
|                            | お知らせ                                                         |                                                      | RSS                                                                                                    | 図 琉球大学WebClassログイン             |              |
|                            | <b>令和2年度前学期の履修登録</b><br>2020年4月2日 ***の時候、戦戦国                 | 確認表の配布中止について                                         |                                                                                                    | 図 ハラスメント相談支援センター               |              |
|                            | 新型コロナウイルス感染症に関する                                             | *****<br>現在の状況を踏まえ、令和2年4月8日に<br>****中山・尾峡登録チジまさかのとわり | 予定している令和2                                                                                                    | 図 総合情報処理センターHP                 |              |
|                            | 中度前子列の版修直象確認表の配布は行い。<br>日の履修登録確認表の配布は行い。                     | mをモロし、腹咳豆酸すれるをハのとのツ。<br>ません。)…                       | aruay. (4710                                                                                                    | 2 Zoom                         |              |
|                            |                                                              |                                                      |                                                                                                    | 手続き様式                          |              |
|                            | (令和12(2020)前学期履修科目<br>2020年4月2日 学生の皆確                        | 目) 仮登録期間 & 登録調整期間                                    |                                                                                                    | 田 休学·復学·退学願様式                  |              |

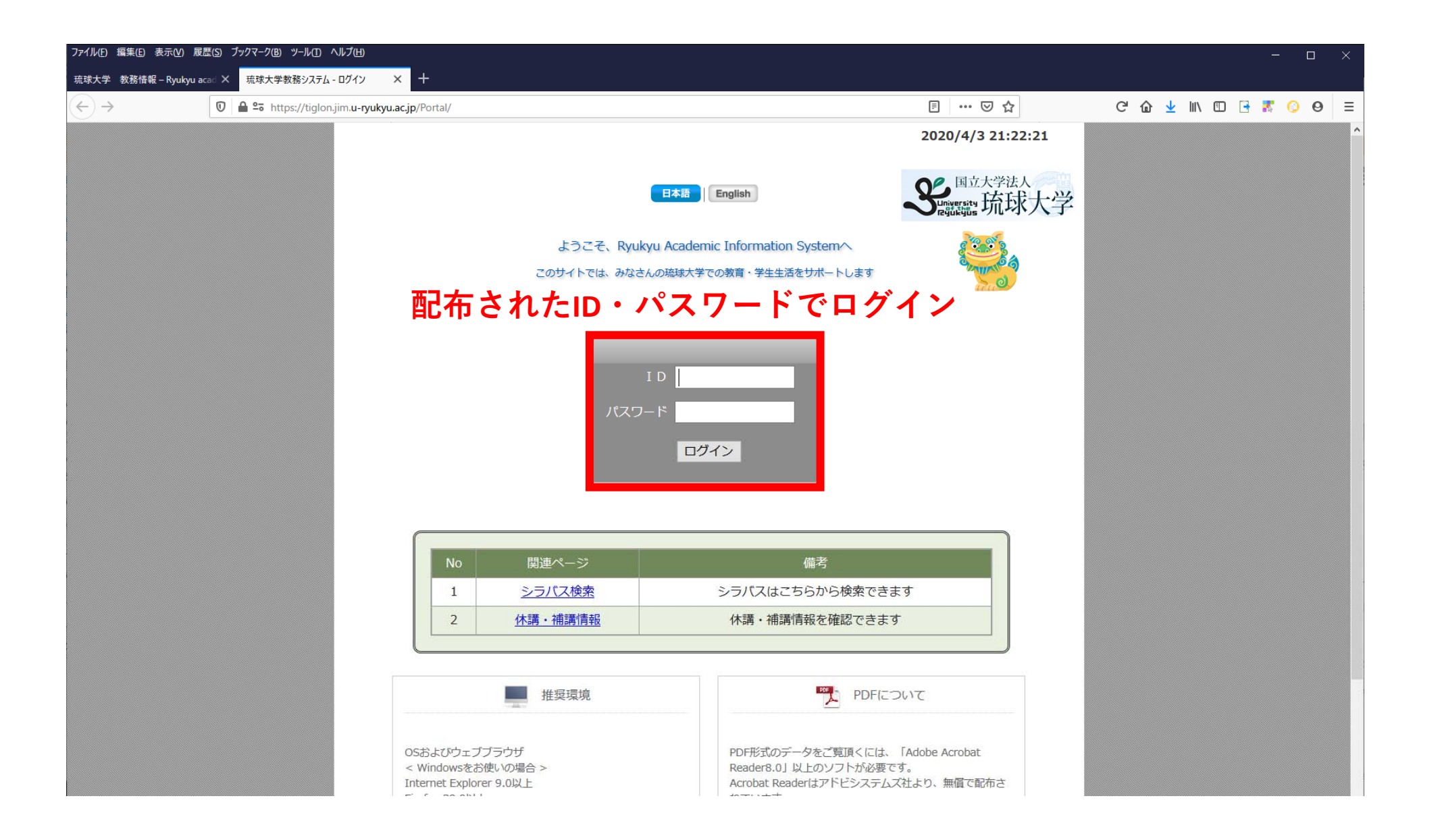

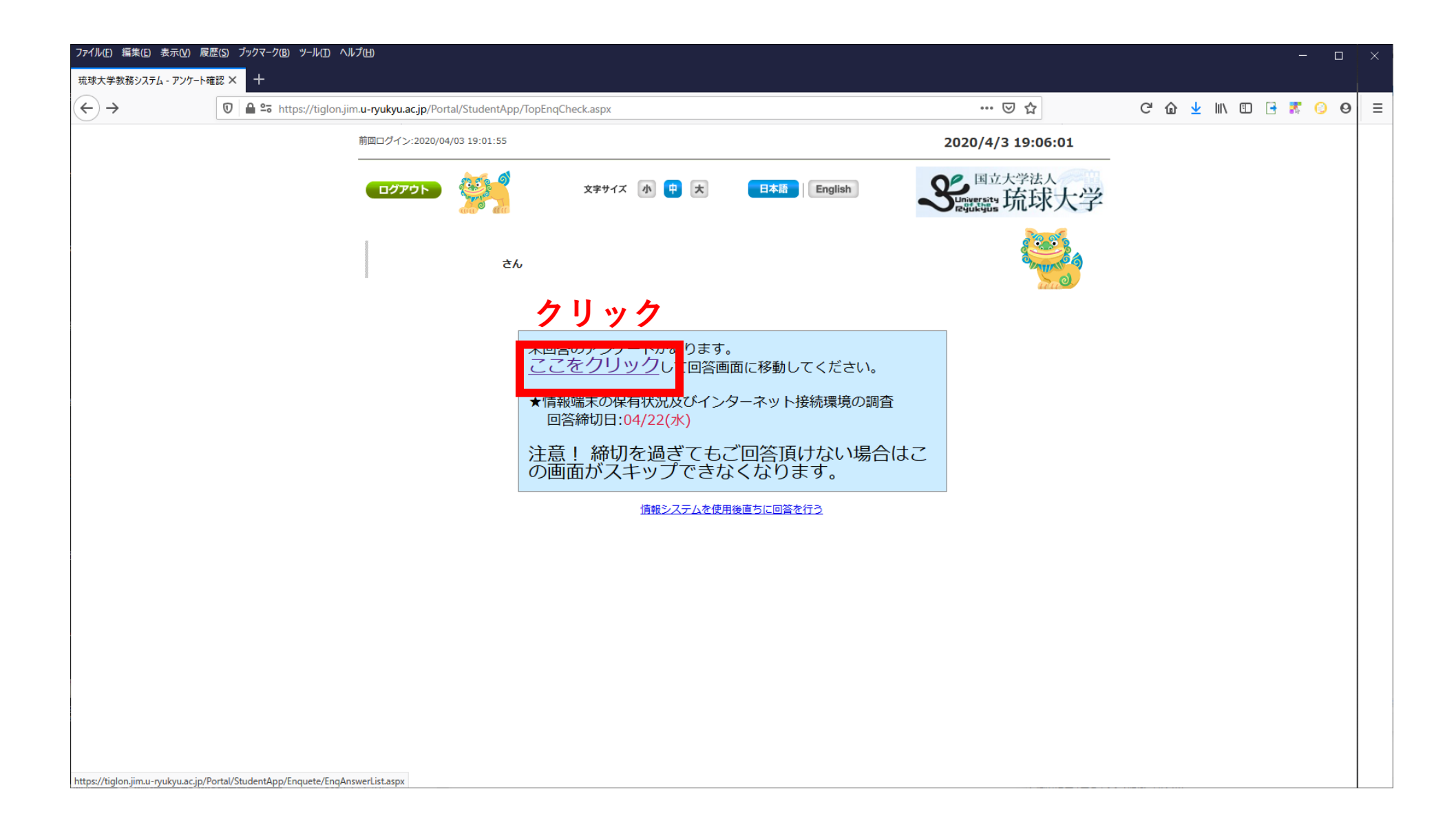

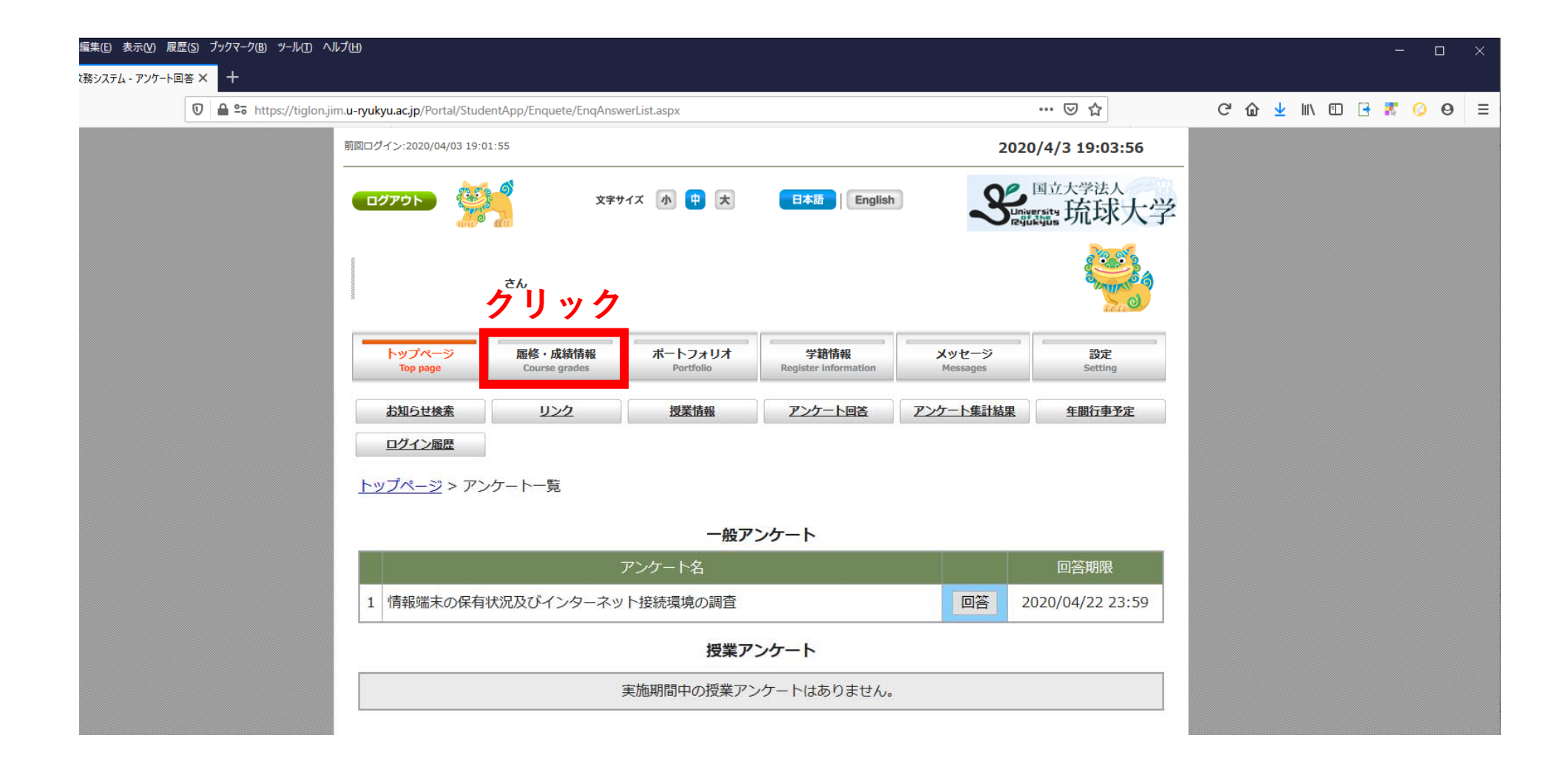

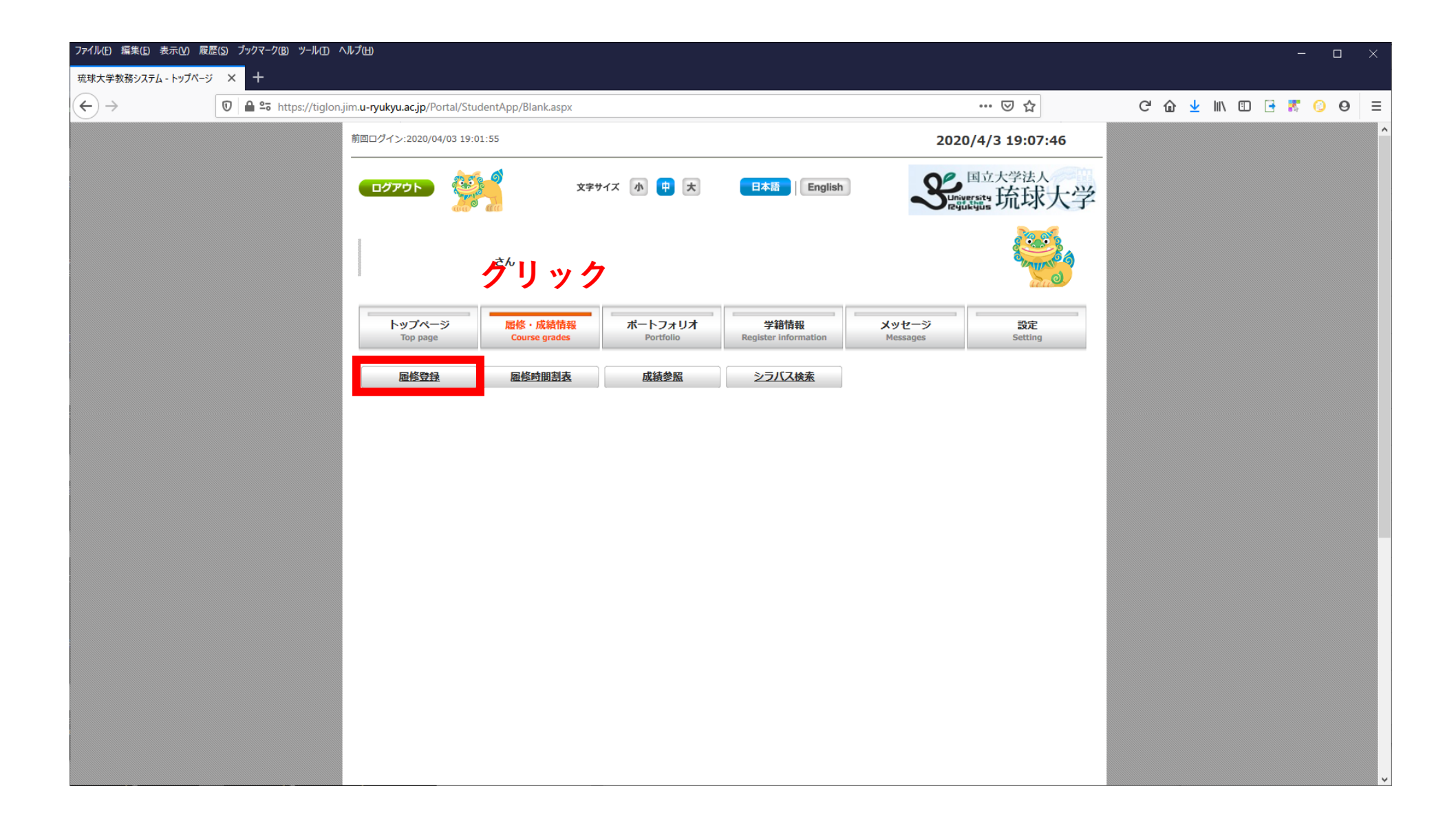

| ファイル(E) 編集(E) 表示(V) 履      | 歴(S) ブックマーク(B) ツール(T) ヘルプ(H)   |                                       |                                                                                                    |                                                          |                                                       |                     |               |       |                 | -     |   | × |
|----------------------------|--------------------------------|---------------------------------------|----------------------------------------------------------------------------------------------------|----------------------------------------------------------|-------------------------------------------------------|---------------------|---------------|-------|-----------------|-------|---|---|
| 琉球大学教務システム                 | × +                            |                                       |                                                                                                    |                                                          |                                                       |                     |               |       |                 |       |   |   |
| $\leftarrow$ $\rightarrow$ | 🗊 🔒 😁 https://tiglon.jim.u-ryu | kyu.ac.jp/Portal/StudentA             | op/Regist/RegistAdres                                                                                                    | ssConfirm.aspx                                           |                                                       | <b>v</b> (          | ‱ … ⊠ ☆       | େ ଜ : | <u>↓</u> III\ 🗉 | 0 📑 💦 | 0 | ≡ |
|                            |                                | 秋好泉德                                  | α<br>the second second sec |                                                          |                                                       |                     |               |       |                 |       |   | Ŷ |
|                            |                                | トップページ<br>Top page                    | <mark>履修・成績情報</mark><br>Course grades                                                                                                    | ポートフォリオ<br>Portfolio                                     | 学籍情報<br>Register information                          | メッセージ<br>Messages   | 設定<br>Setting |       |                 |       |   |   |
|                            |                                | 屋修登録                                  | 履修時間割表                                                                                                    | 成績参照                                                     | シラバス検索                                                |                     |               |       |                 |       |   |   |
|                            |                                | <u>修</u>                              | ・成績情報 > 住所帽                                                                                                    | 「報及び保証人情報確認                                              | 50                                                    |                     |               |       |                 |       |   |   |
|                            |                                | 履修登録を<br>該当欄が空<br>下記の内容<br>※氏名等記      | 行う前に、本人住所作<br>白または、変更がある<br>に変更がなければ、 <br><mark>載内容に変更がある</mark>                                                                                                    | 青報を確認して下さい。<br>6場合は、[変更]ボタン<br>[履修登録開始]ボタン<br>場合は、学部等窓口へ | ンをクリックし、内容を更<br>をクリックし、履修登録な<br><mark>、お越し下さい。</mark> | 新して下さい。<br>だ行って下さい。 |               |       |                 |       |   | l |
|                            |                                | 履修登録開始                                |                                                                                                    |                                                          |                                                       |                     |               |       |                 |       |   |   |
|                            |                                | # 郵便番号                                |                                                                                                    |                                                          |                                                       |                     |               |       |                 |       |   |   |
|                            |                                | # 住所                                  |                                                                                                    |                                                          |                                                       |                     |               |       |                 |       |   |   |
|                            |                                | # 住居区分                                |                                                                                                    |                                                          |                                                       |                     |               |       |                 |       |   |   |
|                            |                                | 電話番号                                  |                                                                                                    |                                                          |                                                       |                     |               |       |                 |       |   |   |
|                            |                                | <b>譜</b> 携帯電話                         |                                                                                                    |                                                          |                                                       |                     |               |       |                 |       |   |   |
|                            |                                | 👯 PCメールアドレ                            | ス                                                                                                    |                                                          |                                                       |                     |               |       |                 |       |   |   |
|                            |                                |                                       | /ス                                                                                                    |                                                          |                                                       |                     |               |       |                 |       |   |   |
|                            |                                |                                       | -72                                                                                                    |                                                          |                                                       |                     |               |       |                 |       |   |   |
|                            |                                | ■ 本人勤務无名                              |                                                                                                    |                                                          |                                                       |                     |               |       |                 |       |   |   |
|                            |                                | ····································· |                                                                                                    |                                                          |                                                       |                     |               |       |                 |       |   |   |
|                            |                                | ■■ 勤務元任所                              |                                                                                                    |                                                          |                                                       |                     |               |       |                 |       |   |   |
|                            |                                | ● 動物化电記留与                             | 51/7                                                                                                    |                                                          |                                                       |                     |               |       |                 |       |   |   |
|                            |                                |                                       |                                                                                                    | クト                                                       |                                                       |                     |               |       |                 |       |   | Ŷ |

| ノア*1ル(E) 編果(E) 表示(型) 度虚(5) ノックマーク(5) ソール(I) ハルノ(E) |                                                                                           |                                                                                                    |                                                         |                   |               |   |     |     |       |     |
|----------------------------------------------------|-------------------------------------------------------------------------------------------|----------------------------------------------------------------------------------------------------|---------------------------------------------------------|-------------------|---------------|---|-----|-----|-------|-----|
| 琉球大学教務システム × 十                                     |                                                                                           |                                                                                                    |                                                         |                   |               |   |     |     |       |     |
| ← → 🛛 🖉 🖴 https://tiglon.jim.u-ry                  | ukyu.ac.jp/Portal/StudentApp/Regi                                                         | st/RegistAdressConfirm.aspx                                                                                    |                                                         |                   | 90% … 🛛 🏠     | G | @ ⊻ | \ ⊡ | 📑 🛣 ( | 0 ∈ |
|                                                    |                                                                                           |                                                                                                    |                                                         |                   |               |   |     |     |       | ŕ   |
|                                                    | トップページ<br>Top page Con                                                                    | <mark>・成績情報</mark><br>urse grades<br>ポートフォリオ<br>Portfolio                                                      | <b>学籍情報</b><br>Register information                     | メッセージ<br>Messages | 設定<br>Setting |   |     |     |       |     |
|                                                    | <u> </u> <u> </u> <u> </u> <u> </u> <u> </u> <u> </u> <u> </u> <u> </u> <u> </u> <u> </u> | 修時間割表 成績参照                                                                                                    | シラバス検索                                                  |                   |               |   |     |     |       |     |
|                                                    | <u>トップページ</u> > <u>屋修・成績</u><br>履修登録を行う前<br>該当欄が空白また<br>下記の内容に変更<br>※氏名等記載内容              | <u>情報</u> > 住所情報及び保証人情報確認<br>こ、本人住所情報を確認して下さい。<br>は、変更がある場合は、[変更]ボタン<br>がなければ、[履修登録開始]ボタン<br>に変更がある場合は、学部等窓口へ、 | をクリックし、内容を更新し<br>をクリックし、履修登録を行-<br><mark>お越し下さい。</mark> | って下さい。<br>って下さい。  |               |   |     |     |       |     |
|                                                    | 履修登録開始                                                                                    |                                                                                                    |                                                         |                   |               |   |     |     |       |     |
|                                                    | ■ 郵便番号<br>*入力必須                                                                           | - 住所検索                                                                                                    |                                                         |                   |               |   |     |     |       |     |
|                                                    | *入力必須                                                                                     |                                                                                                    |                                                         |                   |               |   |     |     |       |     |
|                                                    | # 住居区分                                                                                    |                                                                                                    |                                                         |                   |               |   |     |     |       |     |
|                                                    | 電話番号<br>*入力必須(どちらか)                                                                       |                                                                                                    |                                                         |                   |               |   |     |     |       |     |
|                                                    | <ul> <li>         携帯電話         *入力必須(どちらか)         </li> </ul>                            |                                                                                                    |                                                         |                   |               |   |     |     |       |     |
|                                                    | # PCメールアドレス                                                                               |                                                                                                    |                                                         |                   |               |   |     |     |       |     |
|                                                    | 👬 携帯メールアドレス                                                                               |                                                                                                    |                                                         |                   |               |   |     |     |       |     |
|                                                    | 業 大学メールアドレス                                                                               |                                                                                                    |                                                         |                   |               |   |     |     |       |     |
|                                                    | # 本人勤務先名                                                                                  |                                                                                                    |                                                         |                   |               |   |     |     |       |     |
|                                                    | ■ 勤務先郵便番号                                                                                 |                                                                                                    |                                                         |                   |               |   |     |     |       |     |
|                                                    | ·····································                                                     |                                                                                                    |                                                         |                   |               |   |     |     |       |     |
|                                                    | ■ 動務尤电話留亏                                                                                 |                                                                                                    |                                                         |                   |               |   |     |     |       |     |
|                                                    | 3//2/10/10/                                                                               | 取消                                                                                                    | 確定                                                      |                   |               |   |     |     |       |     |

情報を入力後確定をクリック

| ファイル(E) 編集(E) 表示(V) 層      | 〕歴(S) ブックマーク(B) ツール(I) ヘルプ(H)  |                                                                                                    |                                                                        |                                                                         |                                         |                   |     |                    |   |          |        |       | _ |   | × |
|----------------------------|--------------------------------|----------------------------------------------------------------------------------------------------|------------------------------------------------------------------------|-------------------------------------------------------------------------|-----------------------------------------|-------------------|-----|--------------------|---|----------|--------|-------|---|---|---|
| 琉球大学教務システム                 | × +                            |                                                                                                    |                                                                        |                                                                         |                                         |                   |     |                    |   |          |        |       |   |   |   |
| $\leftarrow$ $\rightarrow$ | 🗊 🔒 🕾 https://tiglon.jim.u-ryu | <b>kyu.ac.jp</b> /Portal/StudentAp                                                                                                    | p/Regist/RegistAdre                                                    | ssConfirm.aspx                                                          |                                         |                   | 90% | ⊠ ☆                | G | <u>۵</u> | LII\ 🗉 | 0 🖪 🕴 | 0 | 0 | ≡ |
|                            |                                |                                                                                                    |                                                                        |                                                                         |                                         |                   |     |                    |   |          |        |       |   |   | ^ |
|                            |                                | トップページ<br>Top page                                                                                                    | <mark>履修・成績情報</mark><br>Course grades                                  | ボートフォリオ<br>Portfolio                                                    | <b>学籍情報</b><br>Register information     | メッセージ<br>Messages |     | 設定<br>Setting      |   |          |        |       |   |   |   |
|                            |                                | 履修登録                                                                                                    | 歷修時間割表                                                                 | 成績参照                                                                    | シラバス検索                                  |                   |     |                    |   |          |        |       |   |   |   |
|                            |                                | <u>トップページ</u> > <u>履修</u><br>履修登録を行<br>該当欄が空<br>下記の内容<br>※氏名等記<br>服修登録開始<br>課 郵便番号<br>*入力必須<br>課 455                                                              | <u>成績情報</u> > 住所作<br>行う前に、本人住所作<br>日または、変更があ<br>こ変更がなければ、<br>成内容に変更がある | 曹報及び保証人情報確認<br>情報を確認して下さい。<br>る場合は、[変更]ボタン<br>[履修登録開始]ボタン<br>場合は、学部等窓口へ | ッをクリックし、内容を更<br>をクリックし、履修登録す<br>お越し下さい。 |                   |     |                    |   |          |        |       |   |   |   |
|                            |                                | *入力必須                                                                                                    |                                                                        |                                                                         |                                         |                   |     |                    |   |          |        |       |   |   |   |
|                            |                                | <ul> <li>              日居区分          </li> <li>             電話番号         <ul> <li>*入力必須(どちらか)</li> <li>                  携帯電話             </li> </ul> </li> </ul> |                                                                        | ······································                                  |                                         |                   |     |                    |   |          |        |       |   |   |   |
|                            |                                | *入力必須(どちらか)                                                                                                    | τ                                                                      |                                                                         |                                         |                   |     |                    |   |          |        |       |   |   |   |
|                            |                                |                                                                                                    | ス (ス)                                                                  |                                                                         |                                         |                   |     |                    |   |          |        |       |   |   |   |
|                            |                                | 👯 大学メールアドレ                                                                                                    | ري<br>بر                                                               |                                                                         |                                         |                   |     |                    |   |          |        |       |   |   |   |
|                            |                                | 🔡 本人勤務先名                                                                                                    |                                                                        |                                                                         |                                         |                   |     |                    |   |          |        |       |   |   |   |
|                            |                                | 勤務先郵便番号                                                                                                    |                                                                        | - 住所検索                                                                  |                                         |                   |     |                    |   |          |        |       |   |   | 3 |
|                            |                                | ▋ 勤務先住所                                                                                                    |                                                                        |                                                                         |                                         |                   |     |                    |   |          |        |       |   |   | 1 |
|                            |                                | ■ 勤務先電話番号                                                                                                    |                                                                        |                                                                         |                                         |                   |     | 1                  |   |          |        |       |   |   |   |
|                            |                                | ■ 勤務先メールアト                                                                                                    |                                                                        | 取消                                                                      | 確定                                      |                   |     | 2 (-<br>-<br>- 7 - |   |          |        |       |   |   | ~ |

情報を入力後確定をクリック (必須項目のみでOK,残りは家で入力してください)

| ファイル(E) 編集(E) 表示(V) 履         | 〕歴(S) ブックマーク(B) ツール(I) ヘルブ | ſШ                                                                                                    |                                                                                         |                                                         |                                                |                     |               |   |         |       | - 🗆          | ×   |
|-------------------------------|----------------------------|----------------------------------------------------------------------------------------------------|-----------------------------------------------------------------------------------------|---------------------------------------------------------|------------------------------------------------|---------------------|---------------|---|---------|-------|--------------|-----|
| 琉球大学教務システム                    | × +                        |                                                                                                    |                                                                                         |                                                         |                                                |                     |               |   |         |       |              |     |
| $\leftrightarrow \rightarrow$ | 🗊 🔒 🗢 https://tiglon.jim.  | u-ryukyu.ac.jp/Portal/StudentAj                                                                                                    | op/Regist/RegistAdres                                                                   | sConfirm.aspx                                           |                                                |                     | 90% … 🛛 🏠     | G | " @ ⊻ ∥ | \ 🗉 📑 | <b>R</b> 📀 G | ∋ ≡ |
|                               |                            | トップページ<br>Top page                                                                                                    | <mark>履修・成績情報</mark><br>Course grades                                                   | ポートフォリオ<br>Portfolio                                    | <b>学籍情報</b><br>Register information            | メッセージ<br>Messages   | 設定<br>Setting |   |         |       |              | ^   |
|                               |                            | 屋修登録                                                                                                    | 屆修時間割表                                                                                  | 成績参照                                                    | シラバス検索                                         |                     |               |   |         |       |              |     |
|                               |                            | <u>トップページ</u> > <u>履修</u>                                                                                                    | ・成績情報 > 住所情                                                                             | 報及び保証人情報確認                                              | R                                              |                     |               |   |         |       |              |     |
|                               |                            | <b>履修登録を</b><br>該当 <b>欄</b> が空<br>下記の内容<br>※氏名等記<br><b>歴</b> 修登録開始<br>: 郵便番号<br>: 住所<br>: 住居区分<br>: 電話番号<br>: 携帯電話<br>: PCメールアドレ<br>: 大学メールアドレ<br>: 大学メールアドレ<br>: 大学メールアドレ<br>: 大学メールアドレ<br>: 勤務先都便番号<br>: 勤務先年所<br>: 勤務先年所<br>: 勤務先へにアド | 行う前に、本人住所<br>自または、変更がある<br>に変更がなければ、[<br>載内容に変更がある<br><b>履修登</b><br>ス<br>パス<br>パス<br>パス | 「報を確認して下さい。<br>5場合は、[変更]ボタン<br>履修登録開始]ボタン<br>場合は、学部等窓口へ | をクリックし、内容を更<br>をクリックし、履修登録な<br>お越し下さい。<br>をクリッ | 新して下さい。<br>注行って下さい。 |               |   |         |       |              |     |
|                               |                            | <u>トップページ</u> > <u>履修・</u>                                                                                                    | <u>成績情報</u> > 住所情報                                                                      | 股び保証人情報確認                                               |                                                |                     |               |   |         |       |              |     |

| ファイル(E) 編集(E) 表示(⊻)      | ) 履歴(S) ブックマーク(B) ツール(I) ヘルプ(H) |                                            |                                                                                        |                                                                                     |                                                                |                                                     |                                                     |                            |      |                         |        |     | -   |   | $\times$ |
|--------------------------|---------------------------------|--------------------------------------------|----------------------------------------------------------------------------------------|-------------------------------------------------------------------------------------|----------------------------------------------------------------|-----------------------------------------------------|-----------------------------------------------------|----------------------------|------|-------------------------|--------|-----|-----|---|----------|
| 琉球大学教務システム               | × +                             |                                            |                                                                                        |                                                                                     |                                                                |                                                     |                                                     |                            |      |                         |        |     |     |   |          |
| $\leftarrow \rightarrow$ | 🗊 🔒 🖙 https://tiglon.jim.u-ry   | /ukyu.ac.jp/Portal/                        | StudentApp/Regist/                                                                     | RegistEdit.aspx                                                                     |                                                                |                                                     | Ē                                                   | 90% … 🛛 🕁                  | C' û | $\overline{\mathbf{A}}$ | 111\ ( | E 📑 | 8 6 | 9 | Ξ        |
|                          |                                 | 屆修費                                        | 绿 區修器                                                                                  | 調測表                                                                                 | 成績參照                                                           | シラバス検索                                              |                                                     |                            |      |                         |        |     |     |   |          |
|                          |                                 | hw to -s                                   |                                                                                        | 2、 房族交待                                                                             |                                                                |                                                     |                                                     |                            |      |                         |        |     |     |   |          |
|                          |                                 | 1-92/1-2                                   |                                                                                        |                                                                                     |                                                                |                                                     |                                                     |                            |      |                         |        |     |     |   |          |
|                          |                                 | 「追加<br>下記w                                 | 」及び「削除」ボタ<br>ebページにPCからの                                                               | タンを押しても、〕<br>の解除の方法が記                                                               | Eしく応答しない場<br>されています。                                           | 合は、ポップアップ                                           | ブロックの可能性が                                           | があります。                     |      |                         |        |     |     |   |          |
|                          |                                 | 琉球大                                        | 学教務情報→http:                                                                            | ://rais.std.u-ryu                                                                   | kyu.ac.jp/dc/?pa                                               | ge_id=1206                                          |                                                     |                            |      |                         |        |     |     |   |          |
|                          |                                 | 1コマ<br>くださ                                 | を前半・後半に分割<br>い。                                                                        | した科目(例:3                                                                            | 限前半)を追加でき                                                      | きない場合は、「コー                                          | ・ド直接入力」ボタ                                           | ンから登録して                    |      |                         |        |     |     |   |          |
|                          |                                 | 卒業に<br>詳しく<br>【琉球<br>/01ga<br>【除籍<br>/01ga | 要する最終学年を間<br>はこちら。<br>大学学則第42条】-<br>kubu/00sosetsu/(<br>についての申合せ】<br>kubu/98kitei/98-1 | 余<1学年(1年間<br>→http://rais.std.<br>)0-01gakusokuH<br>→http://rais.st<br>14joseki.pdf | )の修得単位が16<br>.u-ryukyu.ac.jp/w<br>I30.pdf<br>d.u-ryukyu.ac.jp/ | 単位未満の者は、除<br>rordpress/wp-conte<br>wordpress/wp-con | 籍となることがあり<br>ent/uploads//binr<br>tent/uploads//bir | Dます。<br>an/H30<br>hran/H30 |      |                         |        |     |     |   |          |
|                          |                                 | 前期~                                        |                                                                                        |                                                                                     |                                                                |                                                     |                                                     |                            |      |                         |        |     |     |   |          |
|                          |                                 | 時間                                         | 割形式入力                                                                                  | 一覧形式入力                                                                              |                                                                |                                                     | đ                                                   | 確認画面へ                      |      |                         |        |     |     |   |          |
|                          |                                 |                                            |                                                                                        |                                                                                     |                                                                |                                                     | 時間割検索                                               | コード直接入力                    |      |                         |        |     |     |   |          |
|                          |                                 |                                            | 履修制                                                                                    | 限対象科目                                                                               |                                                                | 対象外科目                                               | 스카즈                                                 | 经出位数                       |      |                         |        |     |     |   |          |
|                          |                                 |                                            | 履修上限単位数                                                                                | <u>登</u> :                                                                          | 禄単位数                                                           | 登録単位数                                               |                                                     |                            |      |                         |        |     |     |   |          |
|                          |                                 |                                            | 20                                                                                     |                                                                                     | 0                                                              | 0                                                   |                                                     | 0                          |      |                         |        |     |     |   |          |
|                          |                                 |                                            | 追加ボタン                                                                                  | を押して時間割り                                                                            | ストを表示し,時間                                                      | 間割を選択すると時間                                          | 間割が登録されます                                           | •                          |      |                         |        |     |     |   |          |
|                          |                                 |                                            |                                                                                        |                                                                                     | 2020年度                                                         | <b>削期</b>                                           |                                                     |                            |      |                         |        |     |     |   |          |
|                          |                                 |                                            | 月                                                                                      | 火                                                                                   | 水                                                              | *                                                   | 金                                                   | ±                          |      |                         |        |     |     |   |          |
|                          |                                 |                                            |                                                                                        |                                                                                     |                                                                |                                                     |                                                     |                            |      |                         |        |     |     |   |          |
|                          |                                 |                                            |                                                                                        |                                                                                     |                                                                |                                                     |                                                     |                            |      |                         |        |     |     |   |          |
|                          |                                 | 1                                          |                                                                                        |                                                                                     |                                                                |                                                     |                                                     |                            |      |                         |        |     |     |   |          |
|                          |                                 |                                            | 追加                                                                                     | 追加                                                                                  | 追加                                                             | 追加                                                  | 追加                                                  | 追加                         |      |                         |        |     |     |   |          |
|                          |                                 |                                            |                                                                                        |                                                                                     |                                                                |                                                     |                                                     |                            |      |                         |        |     |     |   |          |
|                          |                                 |                                            |                                                                                        |                                                                                     |                                                                |                                                     |                                                     |                            |      |                         |        |     |     |   |          |
|                          |                                 | 2                                          |                                                                                        |                                                                                     |                                                                |                                                     |                                                     |                            |      |                         |        |     |     |   |          |
|                          |                                 |                                            | 追加                                                                                     | 追加                                                                                  | 追加                                                             | 追加                                                  | 追加                                                  | 追加                         |      |                         |        |     |     |   |          |
|                          |                                 |                                            |                                                                                        |                                                                                     |                                                                |                                                     |                                                     |                            |      |                         |        |     |     |   |          |
|                          |                                 | 3                                          |                                                                                        |                                                                                     |                                                                |                                                     |                                                     |                            |      |                         |        |     |     |   |          |

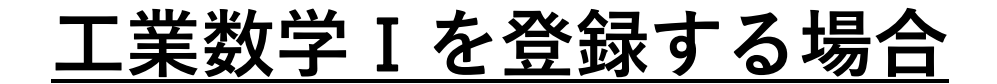

| ファイル(E) 編集(E) 表示(V) )    | 履歴(S) ブックマーク(B) ツール(I) ヘルプ(H)  |                          |                      |                 |              |            |           |                |     |       |     | —     |   | × |
|--------------------------|--------------------------------|--------------------------|----------------------|-----------------|--------------|------------|-----------|----------------|-----|-------|-----|-------|---|---|
| 琉球大学教務システム               | × +                            |                          |                      |                 |              |            |           |                |     |       |     |       |   |   |
| $\leftarrow \rightarrow$ | 🗊 🔒 😁 https://tiglon.jim.u-ryu | <b>ıkyu.ac.jp/</b> Porta | l/StudentApp/Regist/ | RegistEdit.aspx |              |            | F         | 90% … 🛛 🕁      |     | ୯ ଜ ⊻ | \ ⊡ | 🗄 🏋 ( | 0 | ≡ |
|                          |                                |                          | 腹修制                  | 限刘家科日           |              | 刈冢外科目      | 合計登       | 録単位数           |     |       |     |       |   | ^ |
|                          |                                |                          | 履修上限単位数              | 登録              | 录単位数         | 登録単位数      |           |                |     |       |     |       |   |   |
|                          |                                |                          | 20                   |                 | 0            | 0          |           | 0              |     |       |     |       |   |   |
|                          |                                |                          | 追加ボタン                | を押して時間割り        | ストを表示し,時<br> | 間割を選択すると時間 | 間割が登録されます | · .            |     |       |     |       |   |   |
|                          |                                |                          |                      |                 | 2020年度       | 前期         |           |                |     |       |     |       |   |   |
|                          |                                |                          | 月                    | 火               | 水            | *          | 金         | ±              |     |       |     |       |   |   |
|                          |                                | 1                        |                      |                 |              |            |           |                |     |       |     |       |   |   |
|                          |                                |                          | 追加                   | 追加              | 追加           | 追加         | 追加        | 追加             |     |       |     |       |   |   |
|                          |                                | 2                        |                      |                 | 金            |            | 間目の       | 「<br>」<br>ら追加を | クリッ | 2     |     |       |   |   |
|                          |                                |                          | 追加                   | 追加              | 追加           | 追加         | 追加        | 追加             |     |       |     |       |   |   |
|                          |                                | 3                        |                      |                 |              |            |           |                |     |       |     |       |   |   |
|                          |                                |                          | 追加                   | 追加              | 追加           | 追加         | 追加        | 追加             |     |       |     |       |   |   |
|                          |                                | 4                        |                      |                 |              |            |           |                |     |       |     |       |   |   |
|                          |                                |                          | 追加                   | 追加              | 追加           | 追加         | 追加        | 追加             |     |       |     |       |   |   |
|                          |                                | 5                        | 追加                   | 治加              | 泊加           | 治力の        | 治加        | 治力の            |     |       |     |       |   |   |

## <u>工業数学 I を登録する場合</u>

| 🔹 Mozilla Firefox — |      |                               |                       |                                         |                   |           |     |            |          |        |          | >      | < |
|---------------------|------|-------------------------------|-----------------------|-----------------------------------------|-------------------|-----------|-----|------------|----------|--------|----------|--------|---|
| ファ                  | 1/1/ | ( <u>F</u> ) 編集( <u>E</u> ) 表 | 示(⊻) 履歴( <u>S</u> ) 〕 | ブックマーク( <u>B</u> )                      | ツール( <u>T)</u> へり | ルプ(出)     |     |            |          |        |          |        |   |
| 0                   |      | 🔒 🛥 https://                  | /tig                  | 自                                       | 学部を               | クリ        | ック  |            |          |        | • ⊠ tì   | 7      | ≡ |
|                     |      | 共ì                            | 通教育                   |                                         | 自                 | 学部        | 也学部 | <u>9学部</u> |          |        |          |        |   |
|                     |      | 学部名                           | 講義コード                 | 科目名                                     | 教員名               | 時限        |     | 単位<br>数    | 選択区<br>分 | 定<br>員 | 登録者<br>数 | 備<br>考 |   |
|                     | 1    | 共通教育等<br>科目                   | 101508021             | <u>中国語基</u><br><u>礎 I</u><br><u>02組</u> | 金田<br>知子          | 火1,<br>金1 | 追加  | 4          |          | 35     | 6        |        |   |
|                     | 2    | 共通教育等<br>科目                   | 101508091             | <u>中国語基</u><br><u>礎 I</u><br><u>09組</u> | 張維<br>眞           | 火1,<br>金1 | 追加  | 4          |          | 35     | 6        |        |   |
|                     | 3    | 共通教育等<br>科目                   | 101508101             | <u>中国語基</u><br><u>礎 I</u><br><u>10組</u> | 李 舒<br>陵          | 火1,<br>金1 | 追加  | 4          |          | 35     | 13       |        |   |

閉じる

## <u>工業数学 I を登録する場合</u>

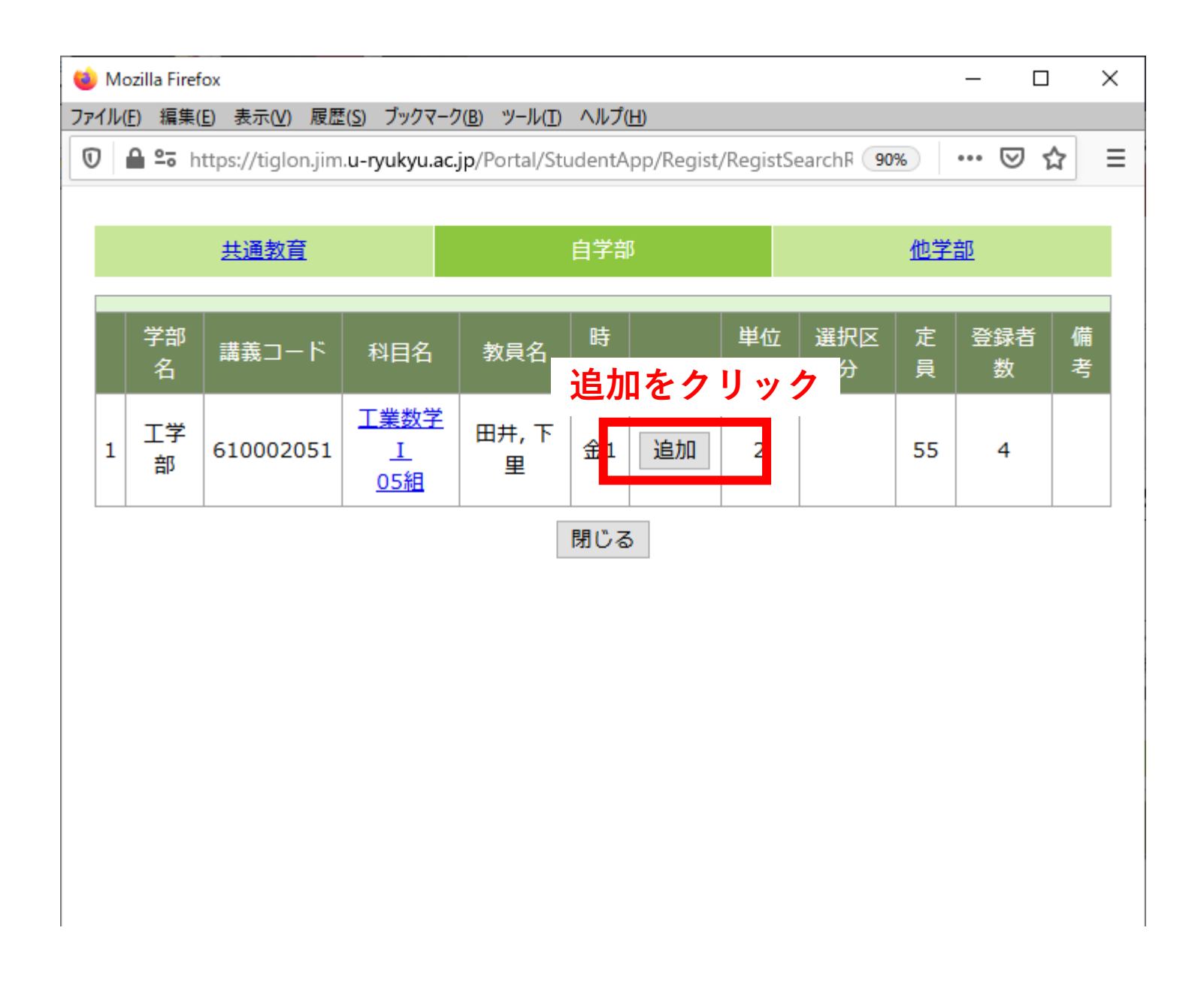

## <u>工業数学 I を登録する場合</u>

| ファイル(E) 編集(E) 表示(V) | 履歴(S) ブックマーク(B) ツール(I) ヘルブ(H)        |             |                     |                     |           |            |                                                                     |         |   |   |                         |     |     | -           |   | × |
|---------------------|--------------------------------------|-------------|---------------------|---------------------|-----------|------------|---------------------------------------------------------------------|---------|---|---|-------------------------|-----|-----|-------------|---|---|
|                     | 🕡 🔒 端 https://tiglon.jim.u-ryukyu.ac | .jp/Portal, | /StudentApp/Regist/ | RegistEdit.aspx#2-1 |           |            | <b>.</b> 9                                                          | ∞ … 🛛 ☆ | G | ŵ | $\overline{\mathbf{A}}$ | \ 🗉 | ) 📑 | <b>X</b> () | 0 | ≡ |
|                     |                                      |             | 履修制                 | J限対象科目              |           | 対象外科目      |                                                                     | 录単位数    |   |   |                         |     |     |             |   | ^ |
|                     |                                      |             | 履修上限単位数<br>20       | 登録                  | ¥単位数<br>2 | 登録単位数<br>0 | 2                                                                   | 2       |   |   |                         |     |     |             |   |   |
|                     |                                      |             | 追加ボタン               | を押して時間割りに           | ストを表示し,時間 | 割を選択すると時間  | 間割が登録されます。                                                          |         |   |   |                         |     |     |             |   |   |
|                     |                                      |             |                     |                     | 2020年度前   | 前期         |                                                                     |         |   |   |                         |     |     |             |   |   |
|                     |                                      |             | 月                   | 火                   | 水         | *          | 金                                                                   | ±       |   |   |                         |     |     |             |   |   |
|                     |                                      | 1           | 追加                  | 追加                  | 追加        | 追加         | 615016001<br>2単位<br>□→ス専門科<br>目)]<br>工業数学Ⅰ<br>田井,下里<br>第1希望削除<br>追加 | 追加      |   |   |                         |     |     |             |   |   |

登録完了